#### ★導入後の変更は 3会社毎の設定を変更する を選択してください。プログラム内訳は一緒です。

【参照制約定義登録】は、利用者がこの【会社マスター】で参照可能な、 勘定科目・枝番・部門・プロジェクトを指定するための、参照制約の定義パターンを登録します。 (この業務では、定義パターンのみ登録します。実際にどの科目等が参照可能となるかの設定は、 【参照制約設定】で行います。)

こんな時に利用します

概要

新たな参照制約の定義パターンを登録する [ログイン者によって参照できるプログラムを設定] 登録済の参照制約の定義パターンを修正する

この画面の次によく使う機能として

- 【管理者業務】・【会社毎の設定を変更する】・【アプリケーション制約定義登録】
- 【管理者業務】-【会社毎の設定を変更する】-【参照制約設定】

 ・【管理者業務】・【3 会社毎の設定を変更する】・ →すでに登録してある情報を追加修正する場合 新規登録と追加修正の概要は一緒なので下記ページを参考にしてください
 【参照制約定義登録】、【アプリケーション制約定義登録】、【ログインユーザーと利用者の関連付け】
 【参照制約登録】、【アプリケーション制約設定】

- ・参照制約定義登録・修正 P3~P4 → 科目、枝番、部門、プ ロジ エクト、各コードに対して行う
- ・自動抽出パターンの新規登録 P5 → 100 で始まる枝番とか 1000 番台=営業一部等々
- ・アプリケーション制約定義登録・修正 P9~P12 → WEB プログラムメニューの表示/非表示
- (例、<u>入力専用、元帳参照のみ、全参照</u>とか複数の参照定義を作成することが可能)
- ・ログインユーザーと利用者の関連付け P14~P21
- ・参照制約設定 P23~P24
  - ★管理者業務で各々登録修正した後は終了する時に参照制約を許可するかどうか表示されます。 許可するにしないと、WEBシステム上で登録内容が反映されません。

しないにしてしまった場合は、参照制約設定を開いて更新ボタンを押してください。

・アプリケーション制約設定 P26~P31 → アプリケーション制約定義登録で登録したものを選択し てログイン者へ紐づけします。

(例、入力専用は鈴木さん、田中さん、元帳参照のみは渡辺部長、全参照は阿部部長と佐藤課長)

#### ★導入後の変更は 3会社毎の設定を変更する を選択してください。プログラム内訳は一緒です。

(【参照制約定義登録】)

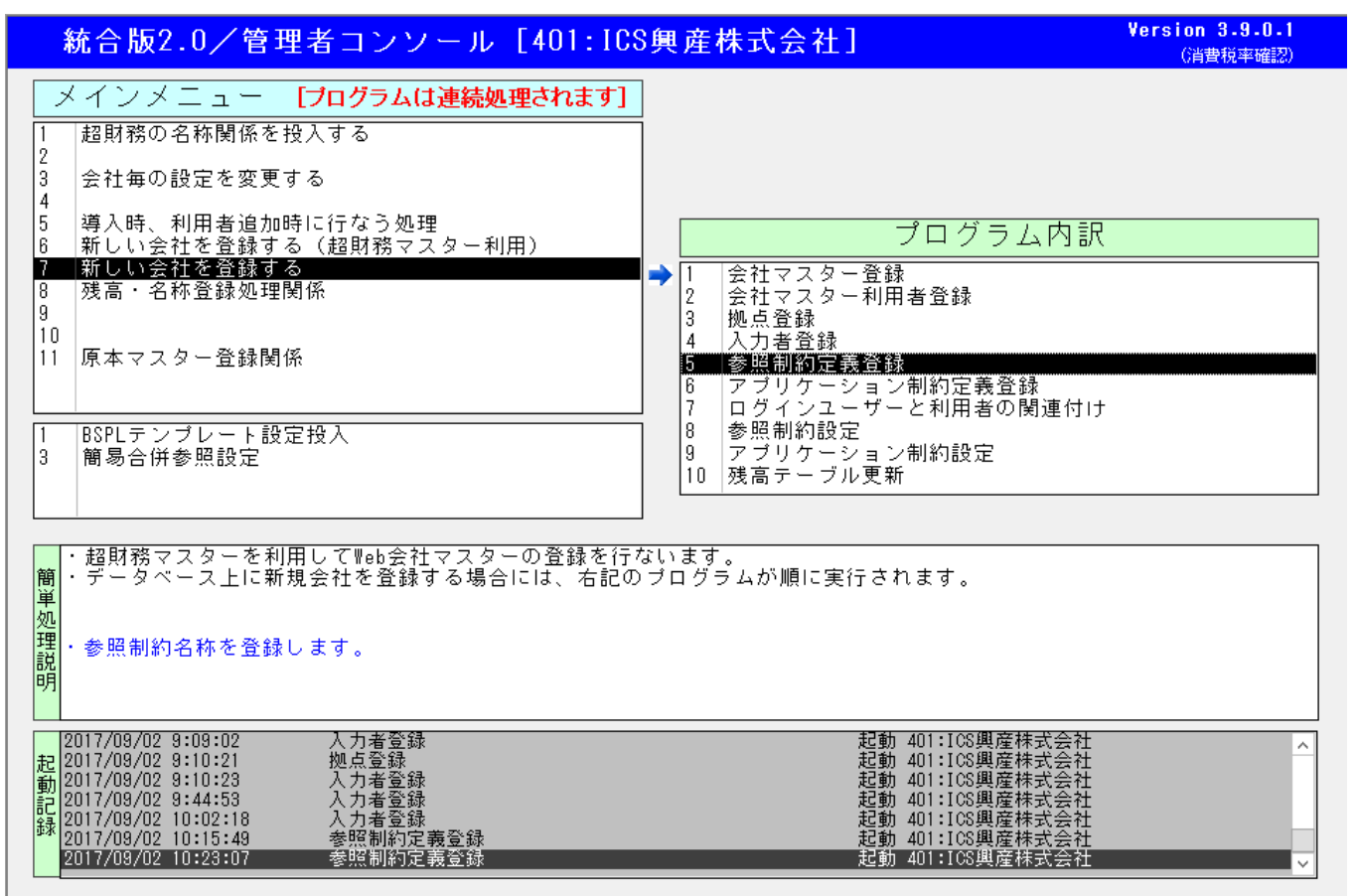

【入力者登録】画面の右上、【次へ】ボタンをクリックするか、【5.参照制約定義登録】をダブルクリックすると 起動します。

| 参照制約定義登録(              | [401:ICS興産株式会社]            | 前へ( <u>B</u> ) 次へ( <u>N</u> )            |
|------------------------|----------------------------|------------------------------------------|
| 参照制約定義一覧<br>001989 全参照 | 処理モード                      | 削除 キャンセル( <u>C</u> )                     |
|                        | ※自動登録パターンがない場合には、参照制約設定で個別 | 別に設定して下さい。                               |
|                        | 自動抽出バターン                   | 登録ハターン)                                  |
|                        |                            | 科目・部門例)                                  |
|                        |                            | : 全コード<br> 9 : 9で始まる4桁コード                |
|                        |                            | ++ 32 (01)                               |
|                        |                            | 位審例   : 許可科目すべての枝番                       |
|                        |                            | 10 : 許可科目の10で始まる枝番                       |
|                        |                            | 」 ブロジェクト例)                               |
|                        | 処理モード ⓒ 新規 C 修正            | * : すべてのブロジェクト<br>501 * : 501 で始まみブロジェクト |
|                        | 種別                         | 501* . 501 CXE & & > E > F               |
|                        | ロ ブロジェクト                   |                                          |
|                        | 定我白竹     更新                | 削除                                       |

新たな参照制約定義の登録、及び定義済の参照制約定義の内容の修正、削除が行えます。 なお、新規会社マスター作成時、全ての勘定科目・枝番・部門・プロジェクトが参照可能となる、 【全参照】という参照制約定義が自動登録されます。 (参照制約定義の新規登録)

※全ての利用者に対して、全ての勘定科目・枝番・部門・プロジェクトを参照可能にする運用の場合、 自動登録されている【全参照】の参照登録定義のみで運用できるため、参照制約定義を新規に登録する 必要はありません。

一部の勘定科目のみ参照可能にする等、実際に参照制約が必要な場合に新規登録してください。

| 参照制約定義登録(              | 401:ICS興産株式会社)                                          | 前へ( <u>B</u> ) 次へ( <u>N</u> ) |
|------------------------|---------------------------------------------------------|-------------------------------|
| 参照制約定義一覧<br>001989 全参照 | 処理モード         ©新規 C 修正           制約名称 ID         要照制約名称 | 削除 <b>キャンセル (<u>c</u>)</b>    |
|                        | ※自動登録パターンがない場合には、参照制約設定で個別                              | 1に設定して下さい。                    |
|                        | 自動揺出バターノ                                                | 宣録ハダーン)                       |
|                        |                                                         | 科目・部門例)                       |
|                        |                                                         | ・エコー・<br>9 : 9で始まる4桁コード       |
|                        |                                                         | 枝番例)                          |
|                        |                                                         | : 許可科目すべての枝番                  |
|                        |                                                         | 10 ・計切料目の10で始まる校審             |
|                        |                                                         | ブロジェクト例)<br> * ・ すべての ブロジェクト  |
|                        |                                                         | 501* :501で始まるブロジェクト           |
|                        |                                                         |                               |
|                        | 定義名称 更新                                                 | 肖山路                           |
|                        | 登録バターン                                                  | 13.3175                       |

【参照制約定義】は、【参照制約名称】と1つ以上の【自動抽出パターン】の組み合わせで定義されます。 最初に、【参照制約名称】を新規登録し、その後でその参照制約に含まれる【自動抽出パターン】を登録しま す。

(参照制約名称の登録)

| 参照制約定義一覧<br>001989 全参照 | 処理モード<br>制約名称ID | ●新規 ○修正 | 更新(世) | 削除 | キャンセル( <u>C</u> ) |
|------------------------|-----------------|---------|-------|----|-------------------|
|                        | 参照制約名称          |         | J ——  |    |                   |

上部の登録欄で、参照制約名称の新規登録が可能です。 制約名称 ID は自動設定されるため入力できません。 参照制約名称を入力後、【更新】ボタンを押すと登録されます。

参照制約名称を登録しただけでは自動抽出パターンが登録されていません。 必要な内容の自動抽出パターンを登録してください。

### (参照制約名称の修正)

| 参照制約定義登録(                               | 401:ICS興産株式会社)                                        | 前へ( <u>B</u> ) 次へ( <u>N</u> )          |
|-----------------------------------------|-------------------------------------------------------|----------------------------------------|
| 参照制約定義一覧<br>1001000 全参照<br>1002008 工場のみ | 処理モード C 新規 © 修正 制約名称ID 002008 参照制約名称 工場のみ             | 削除 キャンセル( <u>C</u> )                   |
|                                         | ※自動登録バターンがない場合には、参照制約設定で個別                            | 別に設定して下さい。                             |
|                                         | 自動抽出バターン                                              | 登録バターン)                                |
|                                         |                                                       | ・料目・部門例)<br>:全コード<br>9 :9で始まる4桁コード     |
|                                         |                                                       | 枝番例)<br>・                              |
|                                         |                                                       | ブロジェクト例)                               |
|                                         | <u>処理モード</u> の新規 C 修正<br>種別 の科目 C 枝番 C 部門<br>C プロジェクト | * : すべてのブロジェクト<br>501* : 501で始まるブロジェクト |
|                                         | 定義名称         更新                                       | 削除                                     |

左側の参照制約定義一覧から、登録済の参照制約を選択すると、その参照制約の名称を変更することができます。 名称を変更後、【更新】ボタンを押すと変更が反映されます。

(参照制約の削除)

※すでに利用している参照制約定義を削除した場合、【Web 超財務システム】でのデータ参照に重大な 問題を生じます。【ログインユーザーと利用者の関連付け】で、削除しようとしている参照制約定義を 利用しているログインユーザーがいないか、まず確認してください。

| 参照制約定義登録(                               | 401:ICS興産株式会社)                                                                | 前へ( <u>B</u> ) 次へ( <u>N</u> )          |
|-----------------------------------------|-------------------------------------------------------------------------------|----------------------------------------|
| 参照制約定義一覧<br>1901008 全参照<br>1002008 工場のみ | 処理モード C 新規 © 修正<br>制約名称ID 002008<br>参照制約名称 工場のみ<br>※自動登録バターンがない場合には、参照制約設定で個) |                                        |
|                                         | 自動抽出パターン                                                                      | 登録バターン)                                |
|                                         |                                                                               | 科目・部門例)<br>÷全コード<br>9                  |
|                                         | 処理モード の新規 C 修正 種別 の科目 C 枝番 C 部門 C ブロジェクト                                      | * : ずべてのブロジェクト<br>501* : 501で始まるブロジェクト |
|                                         | 定義名称         更新           登録パターン                                              | 削除                                     |

左側の参照制約定義一覧から登録済の参照制約定義を選択した後、その参照制約を削除することができます。 ※参照制約名称及びそれに含まれる自動抽出パターン全てが一度に削除されます。

【削除】ボタンを押すと、該当する参照制約が削除されます。

#### (自動抽出パターンの新規登録)

| 参照制約定義登録(                               | 401:ICS興産株式会社)                                                                  | 前へ( <u>B</u> ) 次へ( <u>N</u> )         |
|-----------------------------------------|---------------------------------------------------------------------------------|---------------------------------------|
| 参照制約定義一覧<br>1001008 全多照<br>1002008 工場のみ | <ul> <li>処理モード C 新規 C 修正</li> <li>制約名称ID 002008</li> <li>参照制約名称 工場のみ</li> </ul> | <u>削除</u> キャンセル( <u>C</u> )           |
|                                         | ※自動登録パターンがない場合には、参照制約設定で個別                                                      | 別に設定して下さい。                            |
|                                         | 自動抽出バターン                                                                        |                                       |
|                                         |                                                                                 | 朴目・部門1例)<br>  :全コード<br>  : 9で始まる4桁コード |
|                                         |                                                                                 | 枝番例)                                  |
|                                         |                                                                                 | ::許可科目すべての枝番<br> 10 :許可科目の10で始まる枝番    |
|                                         |                                                                                 | プロジェクト例)                              |
|                                         | <u>処理モード</u> ○ 新規 C 修正<br>種別    ○ 科目 C 枝番 C 部門                                  | * :すべてのフロジェクト<br>501* :501で始まるブロジェクト  |
|                                         | 0 プロジェクト                                                                        |                                       |
|                                         | 定義名标     更新                                                                     | 削除                                    |

勘定科目・枝番・部門・プロジェクトそれぞれについて、参照制約のパターンを登録します。 指定したパターンと一致したコードを持つ勘定科目・枝番・部門・プロジェクトが参照可能となります。 また、勘定科目等に対して複数の自動抽出パターンを登録することも可能です。

まず、自動抽出パターンを登録する対象の参照制約定義を、左の参照制約定義一覧で選択状態にします。 次に、下部の登録欄で自動抽出パターンを登録します。項目を入力後、下部の【更新】ボタンを押すと登録さ れます。

【種別】

勘定科目・枝番・部門・プロジェクトのうち、どのコードに対する自動抽出パターンを 登録するか選択します。

【定義名称】

登録する自動抽出パターンの名称です。抽出パターンについて分かり易い名称をつけて ください。

【登録パターン】

自動抽出のパターンを登録します。

勘定科目、部門は4桁で、枝番は勘定科目と合わせ、4桁.4桁の形で、プロジェクトについては「\*」との組み合わせで指定します。

(勘定科目、部門の場合)

4桁のパターンを指定します。

「\_」を用いた桁は、どの数字でもよいことを意味します。

(例)

「\_\_\_\_」:4桁ともどの数字でも良い、つまりすべてのコードを参照許可する。

「01\_」:上2桁が「01」で、下2桁はどの数字でも良い、つまり「0100」~「0199」 までのすべてのコードを参照許可する。 (枝番の場合)

勘定科目との組み合わせで、4桁.4桁のパターンを指定します。

勘定科目と枝番は、「.」(ピリオド)で区切ります。

「\_」を用いた桁は、どの数字でもよいことを意味します。

(例)

- 「\_\_\_\_」: 勘定科目・枝番とも、4 桁ともどの数字でも良い、つまりすべての枝番を参照許可する。
- 「\_\_\_\_.1\_」: 勘定科目は4桁ともどの数字でも良く、枝番は上1桁が1であるコードを 参照許可する。つまり、全ての科目の「1000」~「1999」の枝番を 参照許可する。

「0121.\_\_\_」: 勘定科目は「0121」のみ、枝番はすべての枝番を参照許可する。

(プロジェクトの場合)

プロジェクトコードは桁数や文字種が設定によって変わります。

そのため、「先頭が」あるいは「末尾が」以外の指定が困難になっています。

また、プロジェクトコードの文字種として「数値のみ」を設定している場合に、

英文字を含むパターンを指定しても、実際には無効となります。

(例)

「\*」: すべてのプロジェクトコードを参照許可することを意味します。

「501\*」:先頭が「501」で始まるすべてのプロジェクトコードを参照許可することに なります。「501」「5010」「501A」「50199」等

- 「PJ\*」:先頭が「PJ」で始まるすべてのプロジェクトコードを参照許可することに なります。「PJ」「PJ3」「PJA」「PJ999999」「PJ5C22」等
- 「\*01」:末尾が「01」で終わるすべてのプロジェクトコードを参照許可することに なります。「01」「001」「0201」「X9901」「20000001」等

# (自動抽出パターンの修正)

| 参照制約定義登録                                          | [401:ICS興産株式会社]                                                                                                    | 前へ( <u>B</u> ) 次へ( <u>N</u> ) |
|---------------------------------------------------|----------------------------------------------------------------------------------------------------|-------------------------------|
| 参照制約定義一覧<br><del>861363 全参照</del><br>2022008 工場のみ | 処理モード         C 新規 6 修正         更新(U)           制約名称ID         002008         更新(U)           参照制約名称         工場のみ                       | 削除 キャンセル( <u>C</u> )          |
|                                                   | 自動抽出バターン<br>科目制約 全科目<br>快量制約 全校番<br>翻書制約<br>和書制約<br>フ日ジェクト制約<br>マロジェクト                                                                  | 査録パターン)<br>科目・部門例)<br>        |
|                                                   |                                                                                                    | 枝番例)<br>・                     |
|                                                   | 処理モード         C 新規 @ 修正           種別         C 科目 C 枝番 @ 部門           で ブロジェクト           定義名称         上2桁01           査録パターン         01 | * 501* : 501で始まるブロジェクト<br>削除  |

登録済の自動抽出パターンを修正できます。

※自動登録されている、【全参照】に含まれる自動抽出パターンは修正しないでください。

まず、修正する自動抽出パターンが登録されている参照制約定義を、左の参照制約定義一覧で選択状態にしま す。次に、中央の自動抽出パターンの一覧から、修正したい自動抽出パターンを選択します。

実際の修正作業は下部の登録欄で行います。

下部の登録欄で自動抽出パターンを登録します。項目を入力後、下部の【更新】ボタンを押すと登録されます

### (自動抽出パターンの削除)

| 参照制約定義登録                                | (401:ICS興産株式会社)                                                                     | 前へ( <u>B</u> ) 次へ( <u>N</u> )                       |
|-----------------------------------------|-------------------------------------------------------------------------------------|-----------------------------------------------------|
| 参照制約定義一覧<br>1001308 全参照<br>1002008 工場のみ | 処理モード C 新規 C 修正<br>制約名称ID 002008<br>参照制約名称 工場のみ                                     | 更新(U) 削除 キャンセル( <u>C</u> )                          |
|                                         | 自動抽出パターン<br>科目制約 全科目<br>快量和約 全状間<br>部局認約<br>デージーク+制約 全ブロジーク+                        | 登録バターン)     科目・部門例)     ・ 全コード     ョーー : 9で始まる4桁コード |
|                                         | 処理モード 〇 新規 6 修正                                                                     | 枝番例)<br>                                            |
|                                         | 種別     C 科目 C 枝番 (C 部門)       C ブロジェクト       定義名称       上2桁01       登録パターン       01 | 更新                                                  |

登録済の自動抽出パターンを削除できます。

※自動登録されている、【全参照】に含まれる自動抽出パターンは削除しないでください。

まず、削除する自動抽出パターンが登録されている参照制約定義を、左の参照制約定義一覧で選択状態にしま す。次に、中央の自動抽出パターンの一覧から、削除したい自動抽出パターンを選択します。 下部の【削除】ボタンを押すと、指定した自動抽出パターンが削除されます。

#### 概要

【アプリケーション制約定義登録】は、【Web 超財務システム】のどの業務を実行可能にするか、の 制約について、その名称を登録します。

(業務の実際の実行制約は、【アプリケーション制約設定】で行います。)

こんな時に利用します

新たなアプリケーション制約定義を登録するとき 既存のアプリケーション制約定義の名称を変更するとき

この画面の次によく使う機能として

- 【管理者業務】・【会社毎の設定を変更する】・【ログインユーザーと利用者の関連付け】
- 【管理者業務】・【会社毎の設定を変更する】・【アプリケーション制約設定】

(【アプリケーション制約定義登録】)

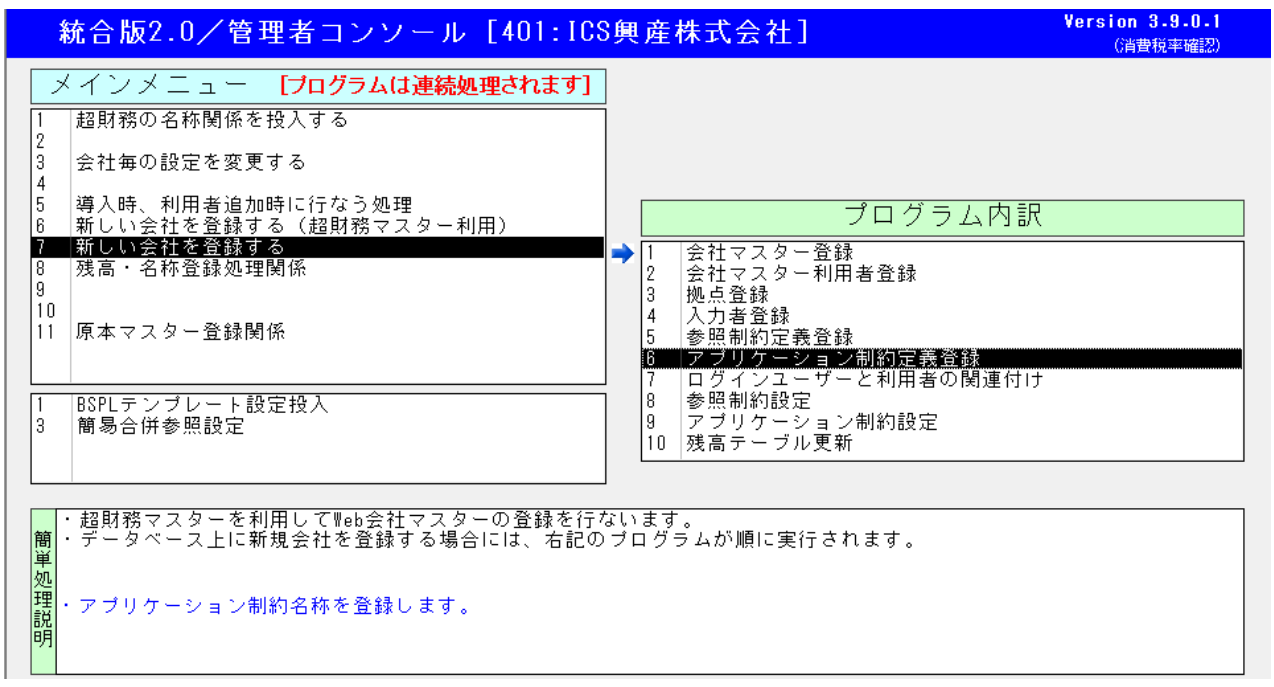

【参照制約定義登録】画面の右上、【次へ】ボタンをクリックするか、【6.アプリケーション制約定義登録】 をダブルクリックすると起動します。

| アプリケーション制造                       | 約設定(401:ICS興産株式会社)                   |          | 前へ( <u>B</u> ) 次へ( <u>N</u> ) |
|----------------------------------|--------------------------------------|----------|-------------------------------|
| アブリケーション定義一覧<br>000753 全ブログラム実行可 | 処理モード (C 新規 C 修正<br>制約名称ID<br>参照制約名称 | 更新(世) 削除 | キャンセル( <u>C</u> )             |
|                                  |                                      |          |                               |
|                                  |                                      |          |                               |
|                                  |                                      |          |                               |
|                                  |                                      |          |                               |

新たなアプリケーション制約設定の登録、名称の修正、アプリケーション制約設定の削除が行えます。 (実際にどの業務を実行可能にするかの設定は、【アプリケーション制約設定】で行います。)

なお、会社マスター作成時に、【全プログラム実行可】という名称のアプリケーション制約設定が作成され ます。この制約設定も、最初はどのプログラムも実行可能になっていないため、【アプリケーション制約設 定】での設定が必要です。また、全利用者が同じアプリケーション制約設定での利用となる場合、初期登 録されているこの【全プログラム実行可】にアプリケーション制約を設定してご利用ください。

# (アプリケーション制約設定の登録)

| アプリケーション制約設定(401:ICS興産株式会社)                                                         |          | 前へ( <u>B</u> ) 次へ( <u>N</u> ) |
|-------------------------------------------------------------------------------------|----------|-------------------------------|
| アブリケーション定義一覧     処理モード     © 新規 C 修正       000753 全ブログラム実行可     制約名称ID       参照制約名称 | 更新(世) 削除 | キャンセル ( <u>C</u> )            |
|                                                                                     |          |                               |
|                                                                                     |          |                               |
|                                                                                     |          |                               |

上部の登録欄で、アプリケーション制約設定の新規登録が可能です。 制約名称 ID は自動設定されるため入力できません。 参照制約名称を入力後、【更新】ボタンを押すと登録されます。

# (アプリケーション制約設定の修正)

| アプリケーション制料                                           | 5設定(401:ICS興産株式会社)                                          | 前へ( <u>B</u> ) 次へ( <u>N</u> ) |
|------------------------------------------------------|-------------------------------------------------------------|-------------------------------|
| アブリケーション定義一覧<br>1000753 全ゴログラム庫行可<br>1000773 工場担当者向け | 処理モード C 新規 C 修正<br>制約名称ID 000773<br>参照制約名称 工場担当者向け 更新(U) 削除 | ‡+ンセル( <u>C</u> )             |
|                                                      |                                                             |                               |
|                                                      |                                                             |                               |
|                                                      |                                                             |                               |
|                                                      |                                                             |                               |

左側のアプリケーション制約定義一覧から、登録済のアプリケーション制約を選択すると、 そのアプリケーション制約の名称を変更することができます。 名称を変更後、【更新】ボタンを押すと変更が反映されます。

# (アプリケーション制約設定の削除)

※すでに利用しているアプリケーション制約定義を削除した場合、【Web 超財務システム】での そのアプリケーション制約定義を利用していたログインユーザーでは、その会社マスターでは メニューに何も表示されず、処理が行えなくなります。

【ログインユーザーと利用者の関連付け】で、削除しようとしているアプリケーション制約定義を 利用しているログインユーザーがいないか、まず確認してください。

| アプリケーション制約                                             | 約設定(401:ICS興産株式会社)                                                                       | 前へ( <u>B</u> ) 次へ( <u>N</u> ) |
|--------------------------------------------------------|------------------------------------------------------------------------------------------|-------------------------------|
| アブリケーション定義一覧<br>1000753 (タブログラム)実行可<br>1000773 工場担当者向け | 処理モード         C 新規 6 修正           制約名称ID         000773           参照制約名称         工場担当者向け | 新(U) 削除 キャンセル( <u>C</u> )     |
|                                                        |                                                                                          |                               |
|                                                        |                                                                                          |                               |
|                                                        |                                                                                          |                               |
|                                                        |                                                                                          |                               |
|                                                        |                                                                                          |                               |

左側のアプリケーション制約定義一覧から登録済のアプリケーション制約定義を選択した後、 そのアプリケーション制約定義を削除することができます。

【削除】ボタンを押すと、該当するアプリケーション制約が削除されます。

概要

【ログインユーザーと利用者の関連付け】は、ログインしたユーザーに、ここまで登録してきた 入力者や参照制約、アプリケーション制約の関連付けを結び付けます。

こんな時に利用します

新たな会社マスターを登録したとき

新たなログインユーザーを登録したとき

この画面の次によく使う機能として

● 【管理者業務】-【会社毎の設定を変更する】-【参照制約設定】

## (【ログインユーザーと利用者の関連付け】)

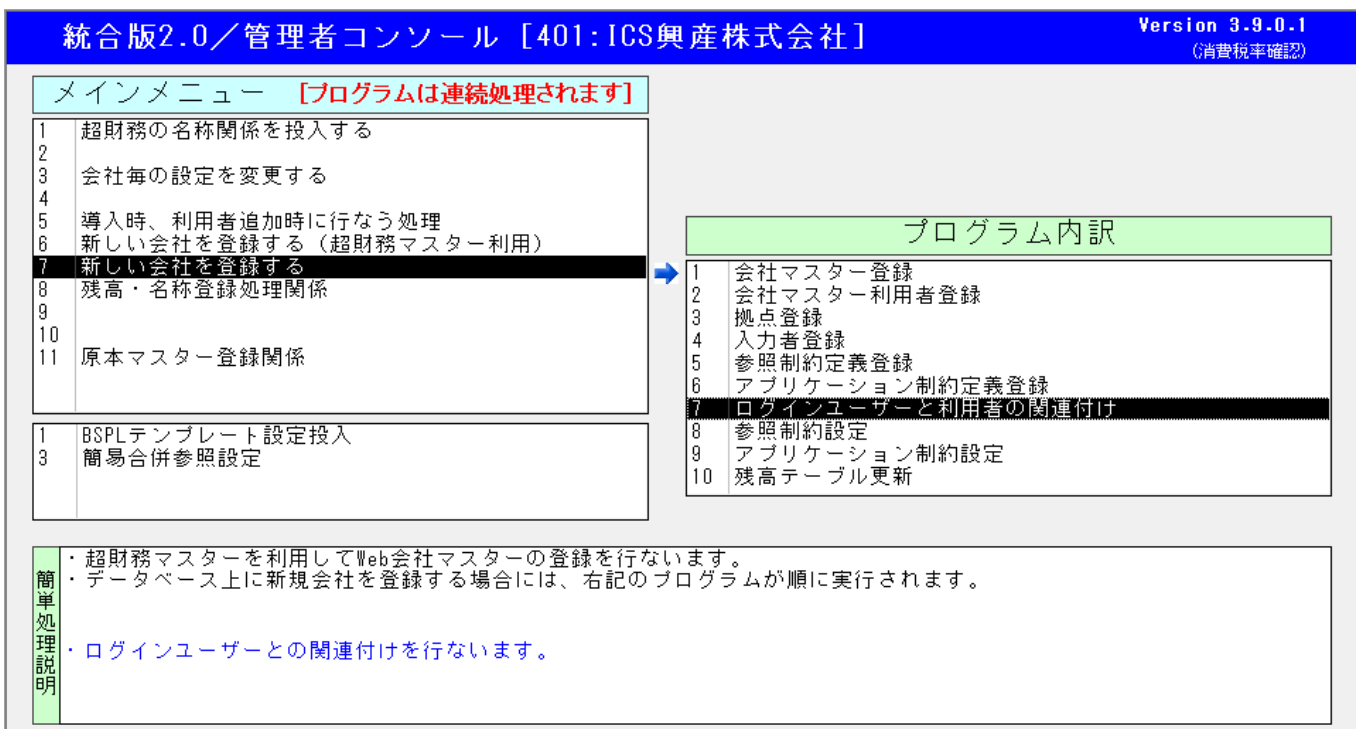

【アプリケーション制約定義登録】画面の右上、【次へ】ボタンをクリックするか、【7.ログインユーザーと利用 者の関連付け】をダブルクリックすると起動します。

| 拠点・入力者・制約設定(401:ICS) 「ログインIDとの関連付け」         | 株式会社)                                                                                                    | 前へ( <u>B</u> ) 次へ( <u>N</u> )                                                                                                    |
|---------------------------------------------|----------------------------------------------------------------------------------------------------|----------------------------------------------------------------------------------------------------|
| ユーザー名  参照制約  入力者コード                         | アブリケーション制約<br>ペ<br>Abe<br>goto<br>hibino<br>higa<br>hujii<br>ikeda<br>komaki<br>kubo<br>matuhasi<br>miyake<br>morisita<br>nagasawa<br>nokayama<br>sakamoto<br>suzuki<br>takada<br>takaiwa<br>test02 | 未設定ユーザー一覧<br>阿部<br>後藤<br>斉上野<br>小川井<br>小川井<br>次保橋<br>中小<br>大保橋<br>中小<br>大保橋<br>中小<br>坂<br>森<br>田<br>澤<br>平<br>山<br>伝<br>海<br>中<br>山<br>伝<br>本<br>の<br>学<br>山<br>伝<br>本<br>の<br>で<br>の<br>で<br>の<br>で<br>の<br>で<br>の<br>の<br>で<br>の<br>の<br>の<br>の<br>の<br>の<br>の<br>の |
| ログインID     参照制約     入力者コー       リスト作成     V | ド アブリケーション制約<br>▼ マブリケーション制約<br>▼ ■ ▼                                                                                                    | 减型<br>八木                                                                                                    |

ログインユーザーと【参照制約】【入力者】【アプリケーション制約】の関連付けが行えます。 この会社マスターを利用するログインユーザーを追加する、及びこの会社マスターを利用することに なっているログインユーザーを利用しないよう設定することも可能です。

| Lーザー名    | 参照制約 | 入力者コード           | アプリケーション制約             | 未設                                                                                                    | 定ユーザー一覧                                    |
|----------|------|------------------|------------------------|----------------------------------------------------------------------------------------------------|--------------------------------------------|
| 可部<br>反本 |      |                  |                        | <br>goto<br>hibino<br>higa<br>hujii<br>ikeda<br>komaki<br>kubo<br>matuhasi<br>miyake<br>morisita<br>morita<br>nakayama<br>nobayasi<br>suzuki<br>takada<br>takaiwa<br>test01<br>test02<br>watanabe<br>yagi | 後斉上小浅小久松中森池長中小鈴中中田佐渡八藤藤野川井牧保橋井下田澤山伝木央山中藤辺木 |
| コグインID   | 参照制約 | <br>入力者コード<br> ▼ | ·<br>アブリケーション制約<br>▼ V |                                                                                                    |                                            |

(ログインユーザーと利用者の関連付けの画面)

既に【会社マスター利用者登録】でこの会社マスターの利用者として設定されているログインユーザー、 及び、既に関連付けが行われているログインユーザーの一覧が左側に表示されています。

右側には、この会社マスターを利用しない設定になっているログインユーザーが一覧表示されています。

# (ログインユーザーの関連付け)

| 拠点・入力者                        | <ul> <li>制約設定(4)</li> </ul>                                                                        | 01:ICS興産彬    | <b>未式会社)</b>      |                                                                                                    | 前へ( <u>B</u> ) 次へ( <u>N</u> )                                                                                                    |
|-------------------------------|----------------------------------------------------------------------------------------------------|--------------|-------------------|----------------------------------------------------------------------------------------------------|----------------------------------------------------------------------------------------------------|
| ログインIDとの<br>フーザー名<br>画部<br>伝本 | 関連付け<br> <br> <br> <br> <br> <br> <br> <br> <br> <br> <br> <br> <br> <br> <br> <br> <br> <br> <br> |              | マゴリケーション制約        | soto<br>hibino<br>higa<br>hujii<br>ikeda<br>komaki<br>kubo<br>matuhasi<br>miyake<br>morisita<br>morita<br>paseama | ●     ○     ○     ○     ○     ○     ○     ○     ○     ○     ○     ○     ○     ○     ○     ○     ○     ○     ○     ○     ○     □     ○     □     □     □     □     □     □     □     □     □     □     □     □     □     □     □     □     □     □     □     □     □     □     □     □     □     □     □     □     □     □     □     □     □     □     □     □     □     □     □     □     □     □     □     □     □     □     □     □     □     □     □     □     □     □     □     □     □     □     □     □     □     □     □     □     □     □     □     □     □     □     □     □     □     □     □     □     □     □     □     □     □     □     □     □     □     □     □     □     □     □     □     □     □     □     □     □     □     □     □     □     □     □     □     □     □     □     □     □     □     □     □     □     □     □     □     □     □     □     □     □     □     □     □     □     □     □     □     □     □     □     □     □     □     □     □     □     □     □     □     □     □     □     □     □     □     □     □     □     □     □     □     □     □     □     □     □     □     □     □     □     □     □     □     □     □     □     □     □     □     □     □     □     □     □     □     □     □     □     □     □     □     □     □     □     □     □     □     □     □     □     □     □     □     □     □     □     □     □     □     □     □     □     □     □     □     □     □     □     □     □     □     □     □     □     □     □     □     □     □     □     □     □     □     □     □     □     □     □     □     □     □     □     □     □     □     □     □     □     □     □     □     □     □     □     □     □     □     □     □     □     □     □     □     □     □     □     □     □     □     □     □     □     □     □     □     □     □     □     □     □     □     □     □     □     □     □     □     □     □     □     □     □     □     □     □     □     □     □     □     □     □     □     □     □     □     □     □     □     □     □     □     □     □     □     □     □     □     □     □     □     □     □     □     □     □     □     □ |
| ログインID<br>abe                 | 参照制約                                                                                               | 入力者コード<br> ▼ | フ ゴリケーション制約<br> ▼ | nagasawa<br>nakayama<br>nobayasi<br>suzuki<br>takada<br>takaiwa<br>test01<br>test02<br>watanabe<br>yagi           | ☆中小徐央央<br>中山伝<br>市<br>中田<br>田<br>中<br>藤<br>渡<br>八<br>木                                                                                                    |
| リスト 作成                        |                                                                                                    |              | 更新                |                                                                                                    |                                                                                                    |

左側のリストから、関連付けを行うログインユーザーを選択すると、下部の設定欄に表示されます。 【参照制約】【入力者】【アプリケーション制約】それぞれを、プルダウンしたリストから選択します。

| <u>拠点・入力</u><br>ログインIDとの       | 皆・制約設定(<br>D関連付け   | [401:ICS興産相     | 朱式会社)                                             |        |                                                                                                    | 前へ( <u>B</u> )                                              | 次へ( <u>N</u> ) |
|--------------------------------|--------------------|-----------------|---------------------------------------------------|--------|----------------------------------------------------------------------------------------------------|-------------------------------------------------------------|----------------|
| ユーザー名<br><mark>阿部</mark><br>坂本 | 参照制約               | 入力者コード          | アブリケーション制約<br>                                    | «<br>» | 未設定:<br>goto<br>hibino<br>higa<br>hujii<br>ikeda<br>komaki<br>kubo<br>matuhasi<br>miyake<br>morisita<br>morisita<br>morisita<br>morisita<br>nagasawa<br>nakayama<br>nobayasi<br>suzuki<br>takada<br>takaiwa<br>test01<br>test02<br>watanabe<br>yagi | 2 - ザー一覧<br>後斉上小浅小久松中森池長中小鈴中中田佐渡八<br>市藤藤野川井牧保橋井下田澤山伝木央山中藤辺木 |                |
| ログインID<br>abe<br>リスト作成         | 参照制約           全参照 | 入力者コード<br> ▼ 阿部 | アブリケーション制約<br> ▼  <mark>全ブログラム実行可</mark>  ▼<br>更新 |        |                                                                                                    |                                                             |                |

下部の【更新】ボタンをクリックすると、設定内容が保存されます。 上部の一覧の内容も、今回の設定内容が保存されます。

| 拠 | 点・入力者<br><sup>グインIDとのI</sup>   | ・制約設定(<br><sup>関連付け</sup> | 401:ICS興産株    | 式会社)                               |     |                                                                                                    | 前へ( <u>B</u> )                     | 次へ( <u>N</u> ) |
|---|--------------------------------|---------------------------|---------------|------------------------------------|-----|----------------------------------------------------------------------------------------------------|------------------------------------|----------------|
|   | ユーザー名<br><mark>阿部</mark><br>坂本 | 参照制約<br>全参照               | 入力者コード<br>阿部  | アブリケーション制約<br>全プログラム実行可            | × × | 未設)<br>goto<br>hibino<br>higa<br>hujii<br>ikeda<br>komaki<br>kubo<br>matuhasi<br>morisita<br>morisita<br>morisita<br>morisita<br>magasawa<br>nakayama<br>nakayama<br>nabayasi<br>suzuki<br>takada<br>takaiwa<br>test01<br>test02<br>watanabe<br>yagi | 室ユーザ<br>で藤藤野川井牧保橋井下田澤山伝木央山<br>中藤辺木 |                |
|   | ログイン I D<br>リスト 作成             | 参照制約<br>                  | 入力者コード<br>  ▼ | <mark>アブリケーション制約</mark><br>▼ ▼ ▼ ▼ |     |                                                                                                    |                                    |                |

| 可部 全<br>反本 全 | 参照<br>:参照 | 阿部<br>坂本 | 全ブログラム実行可<br>全ブログラム実行可 |    | roto<br>Libino                                                                                                    | 後藤                                        |
|--------------|-----------|----------|------------------------|----|----------------------------------------------------------------------------------------------------|-------------------------------------------|
|              |           |          |                        | ») | isa<br>ijga<br>ujii<br>ikeda<br>komaki<br>kubo<br>matuhasi<br>miyake<br>morista<br>nagasawa<br>nakayama<br>nakayama<br><del>suzuki<br/>takaiwa<br/>takaiwa<br/>test01<br/>test02<br/>watanabe<br/>yagi</del> | 月上小浅小久松中森池長中,小鎔十中田佐渡八膝野川井牧保橋井下田澤山伝木夫山中藤辺木 |
| コグインID       | 参照制約      | 入力者コード   | アプリケーション制約             |    |                                                                                                    |                                           |
|              |           | <u>×</u> | · ·                    |    |                                                                                                    |                                           |

(この会社マスターを利用する設定になっていないログインユーザーの追加)

この画面で、まだこの会社マスターを利用する設定になっていないログインユーザーを、利用するように 設定することが可能です。

左側に一覧表示されている、まだこの会社を利用していないログインユーザーを選択し、【《】ボタンを クリックしてください。利用者として設定されます。

この時、

● 参照制約、アプリケーション制約は、リスト表示されている制約の一番上のもの

● 入力者は、ログインユーザーの名称と同じ名称のものがあれば、それを選択

した状態で設定されます。正しい関連付けでない場合は変更してください。

| 1ーザー名            | 参照制約              | 入力者コード         | アプリケーション制約                                   |    | 未設                                         | 定ユーザー一覧              |
|------------------|-------------------|----------------|----------------------------------------------|----|--------------------------------------------|----------------------|
| 可部<br>5本<br>令木   | 全参照<br>全参照<br>全参照 | 阿部<br>坂本<br>鈴木 | 全 ブロ グラム実行 可<br>全 プロ グラム実行 可<br>全 プロ グラム実行 可 |    | goto<br>hibino<br>higa                     | 後藤<br>斉藤<br>上野       |
|                  |                   |                |                                              | >> | keda<br>omaki<br>ubo                       | 小川<br>浅井<br>小牧<br>久保 |
|                  |                   |                |                                              |    | Matuhasi<br>miyake<br>morisita<br>morita   | 俗情<br>中井<br>森下<br>池田 |
|                  |                   |                |                                              |    | nagasawa<br>nakayama<br>nobayasi<br>takada | 長澤<br>中山<br>小伝       |
|                  |                   |                |                                              |    | takaua<br>test01<br>test02                 | 中山b<br>田中<br>佐藤      |
|                  |                   |                |                                              |    | watanabe<br>yagi                           | 渡辺八木                 |
| コグインID<br>Juzuki | 参照制約<br>全参照       | 入力者コード<br>鈴木   | アブリケーション制約<br>▼全ブログラム実行可、                    | 5  |                                            |                      |
|                  |                   |                |                                              | 1  |                                            |                      |

右側に一覧表示されている、この会社マスターを利用しているログインユーザーを選択し、【>>】ボタンを クリックしてください。この会社マスターを利用していないように設定されます。

| 拠 | 点・入力者            | <ul><li>・制約設定(</li></ul> | 401:ICS興産構        | <b>未式会社</b> )                |                                                                     | 前へ( <u>B</u> ) 次へ( <u>N</u> )                      |   |
|---|------------------|--------------------------|-------------------|------------------------------|---------------------------------------------------------------------|----------------------------------------------------|---|
|   | グインIDとの          | 関連付け                     |                   |                              |                                                                     |                                                    | 1 |
|   | ユーザー名            | 参照制約                     | 入力者コード            | アプリケーション制約                   | 未                                                                   | 設定ユーザー一覧                                           |   |
|   | <b>阿部</b><br>坂本  | 全参照                      | 阿部                | 至 ブロ グラム実行可<br>全 ブロ グラム実行可   | <pre>\$ \$ \$ \$ \$ \$ \$ \$ \$ \$ \$ \$ \$ \$ \$ \$ \$ \$ \$</pre> | 後斉上小浅小久松中森池長中小鈴中中田佐渡八<br>藤藤野川井牧保橋井下田澤山伝木央山<br>中藤辺木 |   |
|   | ログインID<br>suzuki | 参照制約<br>工場のみ             | 入力者コード<br>▼<br>鈴木 | アブリケーション制約<br>▼<br>工場担当者向け ▼ |                                                                     |                                                    |   |
|   | リスト作成            |                          |                   | 更新                           |                                                                     |                                                    |   |
|   |                  |                          |                   |                              |                                                                     |                                                    |   |

| 拠点・入力者           | 皆・制約設定(                              | 401:ICS興産樹        | (式会社)                                               |                                                                                                    | 前へ( <u>B</u> ) 次へ( <u>N</u> )                          |
|------------------|--------------------------------------|-------------------|-----------------------------------------------------|----------------------------------------------------------------------------------------------------|--------------------------------------------------------|
| ログインIDとの         | )関連付け                                |                   |                                                     |                                                                                                    |                                                        |
| ユーザー名            | 参照制約                                 | 入力者コード            | アプリケーション制約                                          | 未設定                                                                                                    | ユーザー一覧                                                 |
| 四市<br>加加<br>新木   | 至<br>参<br>整<br>照<br>工<br>場<br>の<br>み | 四部<br>坂本<br>鈴木    | 至ノログラム実行可<br>全ブログラム実行可<br><b>工場担当者向け</b>            | <pre>% goto<br/>hibino<br/>higa<br/>hujii<br/>ikeda<br/>komaki<br/>kubo<br/>matuhasi<br/>miyake<br/>morisita<br/>morita<br/>nagasawa<br/>nakayama<br/>nakayama<br/>nakayama<br/>takada<br/>takaiwa<br/>test01<br/>test01<br/>test02<br/>watanabe<br/>yagi</pre> | 俊莽上小浅小久松中森池長中小中中田佐渡八<br>林中森池長中山伝央 b<br>日澤山伝央 b<br>日藤辺木 |
| ログインID<br>suzuki | 参照制約<br>工場のみ                         | _ 入力者コード<br> ▼ 鈴木 | <ul> <li>アプリケーション制約</li> <li>▼ 工場担当者向け ▼</li> </ul> | 1                                                                                                    |                                                        |
| リスト作成            |                                      |                   | 更新                                                  |                                                                                                    |                                                        |

### (この会社マスターを利用する設定になっているログインユーザーの解除)

この会社マスターを利用する設定になっているログインユーザーを利用しないようにすることも可能です。

| ユーザー名  | 参照制約       | 入力者コード      | アブリケーション制約             | 1       | 未設!                                                                                                    | 定ユーザー一覧                                                            |  |
|--------|------------|-------------|------------------------|---------|----------------------------------------------------------------------------------------------------|--------------------------------------------------------------------|--|
| 阿都     | 全参照<br>全参照 | 阿部<br>坂本    | 全ブログラム実行可<br>全ブログラム実行可 | ×<br>>> | goto<br>hibino<br>higa<br>hujii<br>ikeda<br>komaki<br>kubo<br>matuhasi<br>miyake<br>morisita<br>morisita<br>nagasawa<br>nakayama<br>nakayama<br>nabayasi<br>suzuki<br>takada<br>test01<br>test02<br>watanabe<br>yagi | 後蹐子上小浅小久松中森池長中小鈴中中田佐渡八小泉小久松中森池長中小鈴中中田佐渡八市<br>家源野川井牧保橋井下田澤山伝木央山中藤辺木 |  |
| ログインID | 参照制約       | 入力者コード<br>▼ | アブリケーション制約<br> ▼ ▼     |         |                                                                                                    |                                                                    |  |
| リスト作成  |            |             | 更新                     |         |                                                                                                    |                                                                    |  |

※解除した場合、そのログインユーザーではこの会社マスターの処理が行えなくなります。

(リスト作成)

【ログインユーザーと利用者の関連付け】の設定内容をリスト出力します。

| ユーザー名           | 参照制約              | 入力者コード             | アブリケーション制約 |                              | 未設定コ                                                                                                    | レーザー一覧                                                        |  |
|-----------------|-------------------|--------------------|------------|------------------------------|----------------------------------------------------------------------------------------------------|---------------------------------------------------------------|--|
| <u>可即</u><br>反本 | <u>全参照</u><br>全参照 | <u>79</u> 00<br>坂本 | <u> </u>   | - « hhhhikkmmmmmnnns ttttvyy | libino<br>iga<br>ujii<br>keda<br>omaki<br>ubo<br>atuhasi<br>iyake<br>orisita<br>orista<br>agasawa<br>akayama<br>obayasi<br>uzuki<br>akada<br>akaiwa<br>est01<br>est02<br>atanabe<br>agi | 8斉上小浅小久松中森池長中小鈴中中田佐渡八%藤野川井牧保橋井下田澤山伝木央山中藤辺木/86番町川井牧保橋井下田澤山伝木央山 |  |
| ログインID          | 参照制約              | 入力者コード             | アプリケーション制約 |                              |                                                                                                    |                                                               |  |
| リスト作成           |                   |                    | 更新         |                              |                                                                                                    |                                                               |  |

左下の【リスト作成】のボタンをクリックすると、設定内容のリストが表示されます。

| ¢- ⊊- ÷                                                                                          | DØ1                                                                                                    | ∩ン可能なユーザーと処理設定 - 管理者業務                                                                       | ? – Ø X           |
|--------------------------------------------------------------------------------------------------|----------------------------------------------------------------------------------------------------|----------------------------------------------------------------------------------------------|-------------------|
| ファイル 印刷プレビュー ♀ 実行したいれ                                                                            | 業を入力してください                                                                                                    |                                                                                              | גאגא <del>נ</del> |
| 回劇         サイズ         余白の表示           印刷         サイズ         余白           ・         ・         ・ | 縦     横     列     ページ<br>設定     ス     日     日                                                                 | □ □ ↓ ↓ ↓ ↓ ↓ ↓ ↓ ↓ ↓ ↓ ↓ ↓ ↓ ↓ ↓ ↓ ↓ ↓                                                      |                   |
| 印刷 ページサイズ                                                                                        | ページレイアウトズーム                                                                                                   | データ プレビューを閉じる                                                                                | *                 |
|                                                                                                  | ※ ログイン可能なユーザーと処理<br>401 ICS興産株式会社<br>ユーザー名(ID) 入力番号 参照1<br>阿部(abe) 2 全参明<br>坂本(sakamoto) 1 全参明<br><b>設定資料</b> | <ul> <li>11約 アプリケーション実行制約</li> <li>座 全プログラム実行可</li> <li>座 全プログラム実行可</li> <li>歴 確認</li> </ul> |                   |

概要

【参照制約設定】は、【参照制約定義登録】で登録された【自動抽出パターン】と現在の科目体系を基に、 実際にどの勘定科目・枝番・部門・プロジェクトが参照可能かの設定を、参照パターンごとに自動生成します。

こんな時に利用します

会社マスター登録時、

この画面の次によく使う機能として

● 【管理者業務】・【会社毎の設定を変更する】・【アプリケーション制約設定】

(【参照制約設定】)

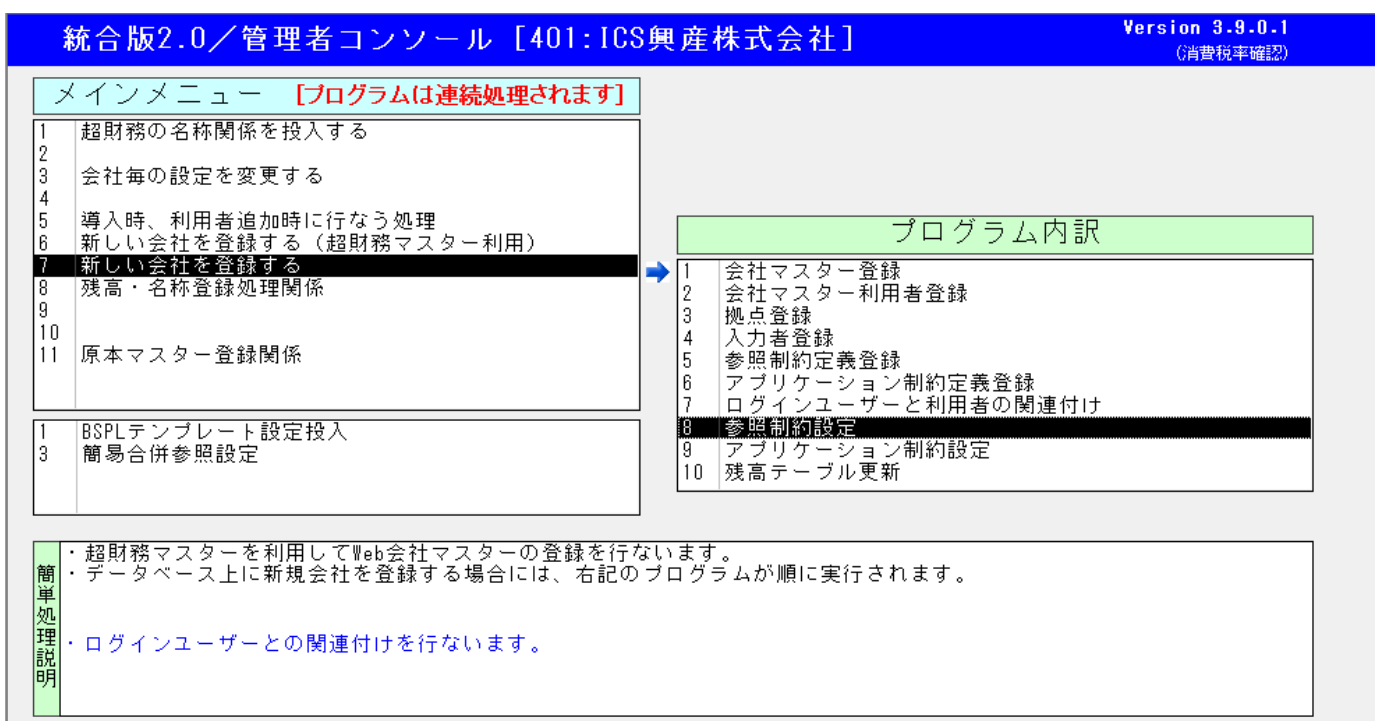

【ログインユーザーと利用者の関連付け】画面の右上、【次へ】ボタンをクリックするか、【8.参照制約設定】 をダブルクリックすると起動します。

| 参照制約自動更新(401:ICS興産株式会社) | 前へ( <u>B</u> ) |
|-------------------------|----------------|
| 更新                      |                |
|                         |                |

【更新】ボタンをクリックしてください。【参照制約定義登録】で設定した【自動抽出パターン】を基に、 パターンごとに実際に参照可能な勘定科目・枝番・部門・プロジェクトの設定を生成します。

# 完了すると、次のような画面になります。

| 参照制約自動更新(401:ICS興産株式会社)                                      | 前へ( <u>B</u> )              |
|--------------------------------------------------------------|-----------------------------|
| 科目参照制約更新 終了<br>枝番参照制約更新 終了<br>部門参照制約更新 終了<br>プロジェクト参照制約更新 終了 |                             |
|                                                              | 参照制約更新<br>を<br>だ・<br>の<br>K |

【OK】をクリックすると、自動的に次の業務、【アプリケーション制約設定】の画面に遷移します。

概要

【アプリケーション制約設定】は、【アプリケーション制約定義登録】で登録したアプリケーション制約に、 実行可能な業務のリストを登録する業務です。

こんな時に利用します

会社マスター作成時。

この画面の次によく使う機能として

● 【管理者業務】-【会社毎の設定を変更する】-【残高更新】

## (【アプリケーション制約設定】)

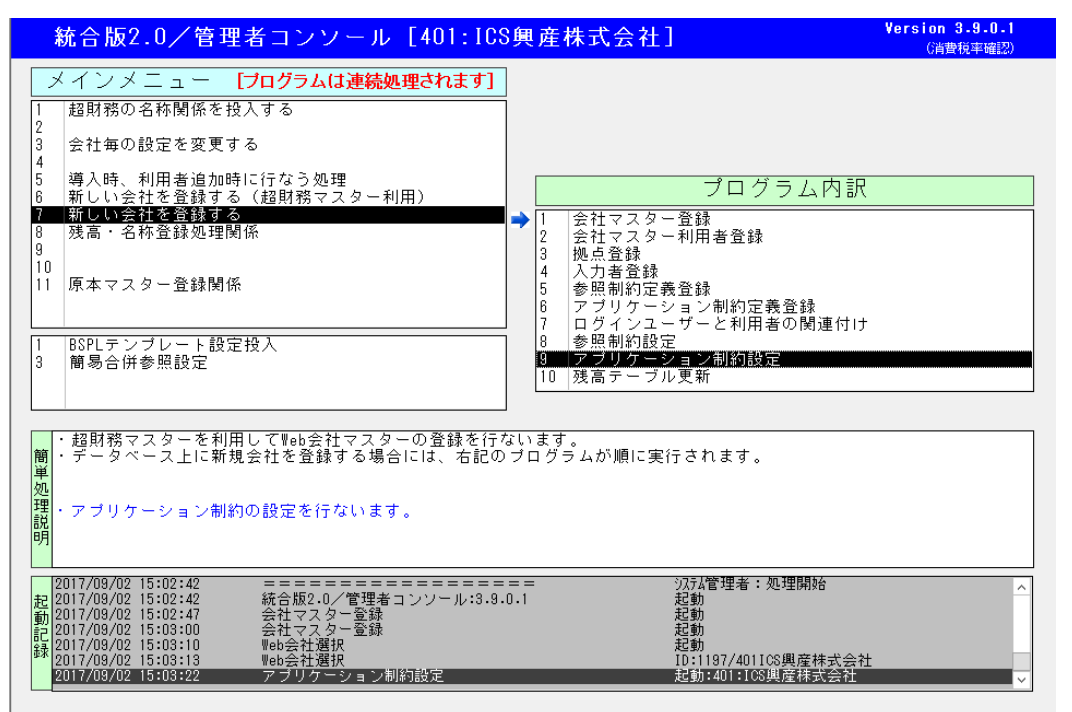

【参照制約設定】画面から自動遷移するか、【9.アプリケーション制約設定】をダブルクリックすると起動します。

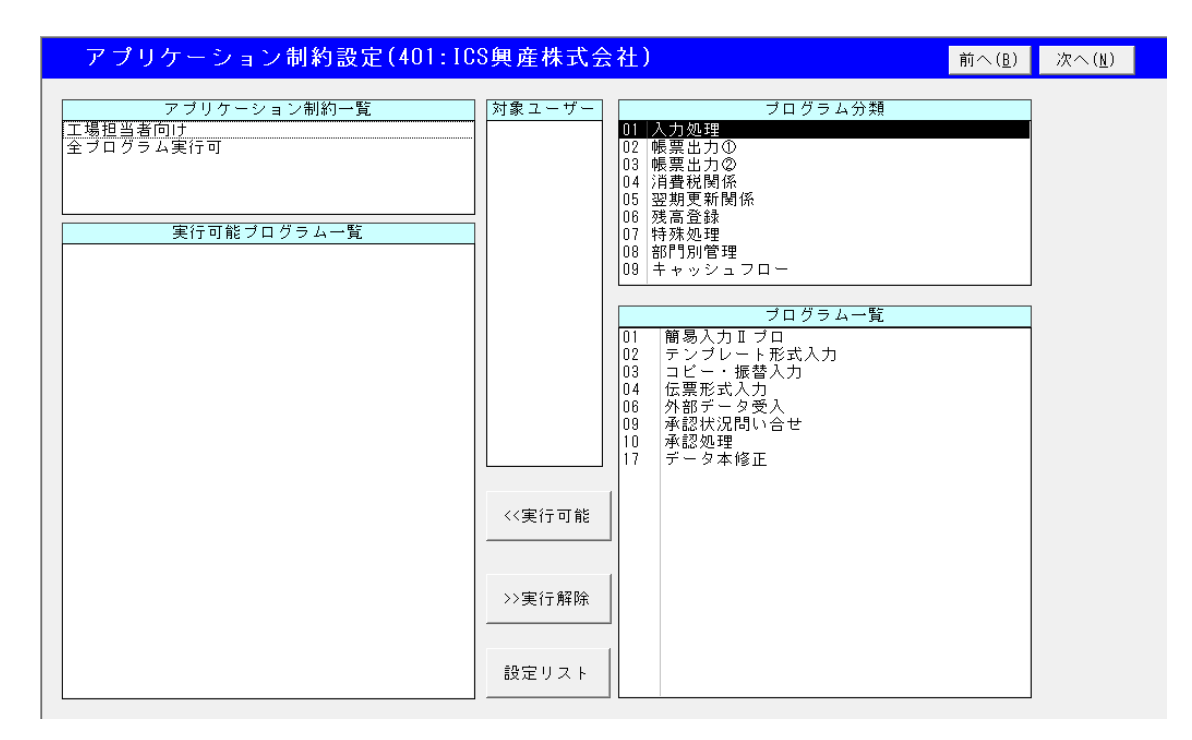

アプリケーション制約の登録、解除が行えます。

#### (アプリケーション制約の登録)

※やや動作の重い処理になっています。

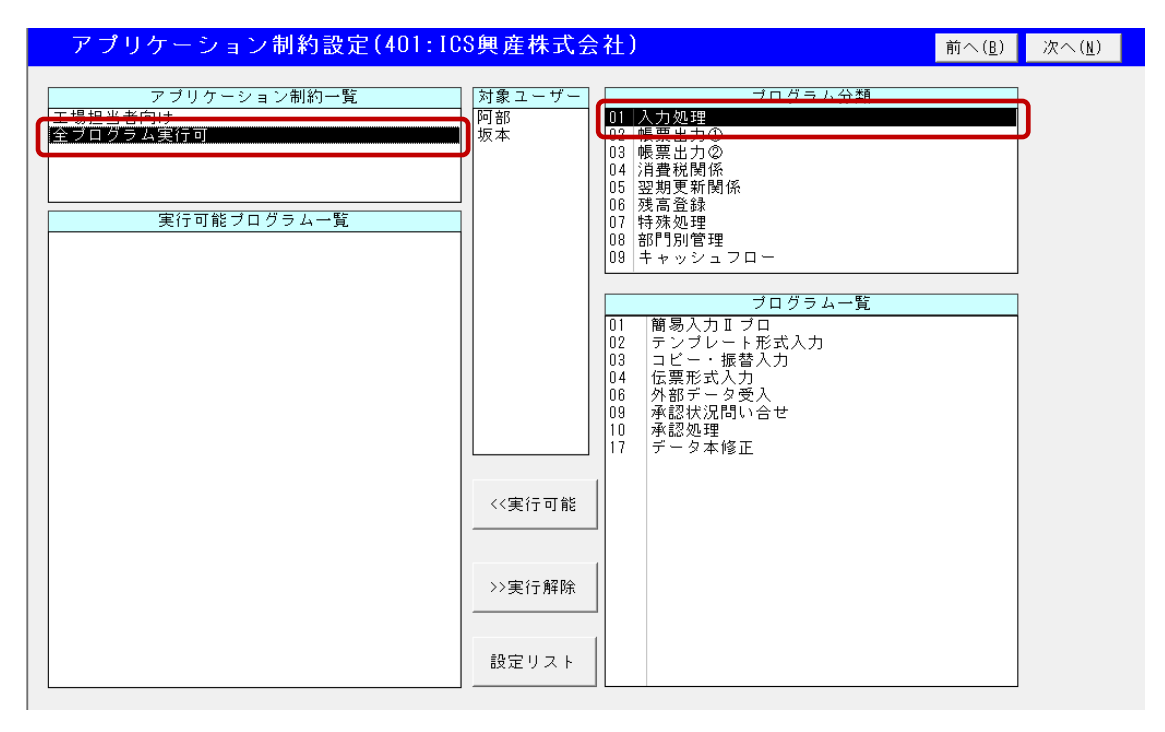

画面左上に、登録済のアプリケーション制約定義の名称が表示されます。その下、左側には、 選択されたアプリケーション制約で実行許可されている業務の名称が表示されます。 中央、「対象ユーザー」は、このアプリケーション制約を使用するよう関連付けられている ログインユーザーが、参考のために表示されています。

右上は、【Web 超財務システム】のメニューのタブに対応したプログラム分類、その下、右側は 上のプログラム分類で選択された画面のプログラムのうち、まだ実行可能になっていない業務が 表示されています。

まず、今回登録対象にするアプリケーション制約を選択します。

次に、実行可能にしたいプログラムを含むプログラム分類を選択します。

(プログラム分類単位の登録)

プログラム分類単位の全てのプログラムを実行許可したい場合、選択したプログラム分類上で、 さらにダブルクリックしてください。

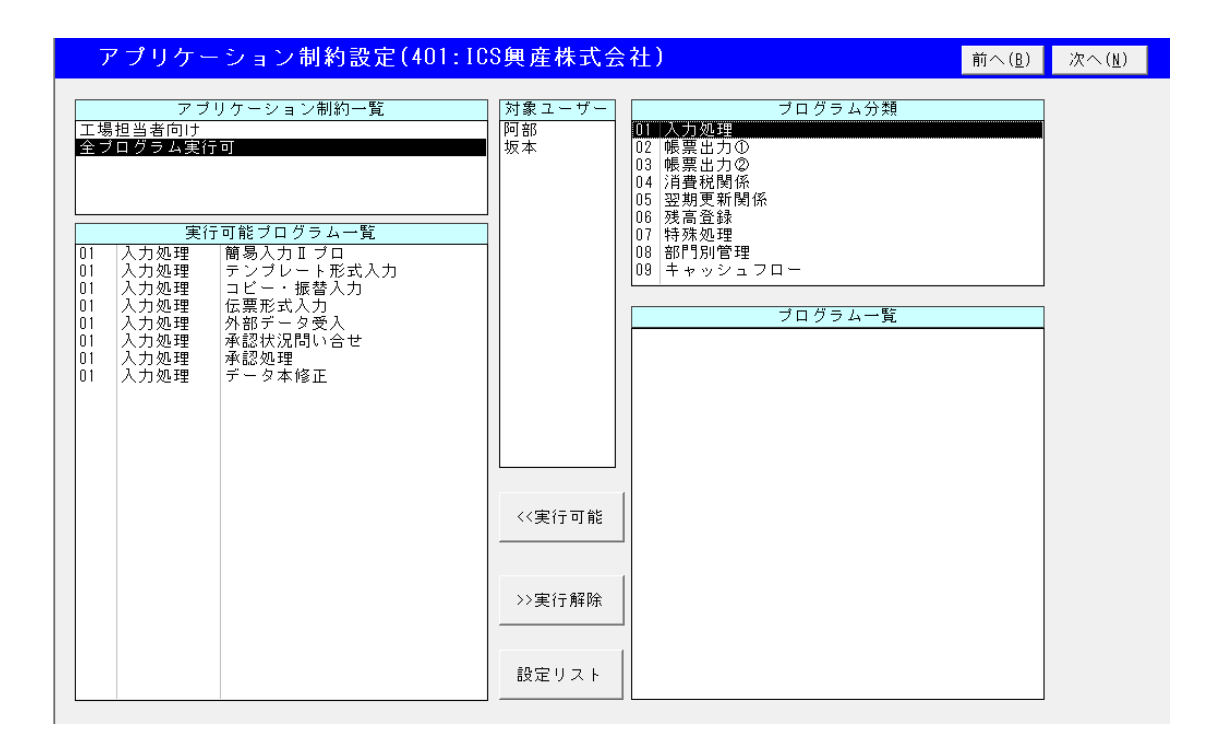

## (個別のプログラムを指定しての登録)

アプリケーション制約とプログラム分類を選択した後、右下のプログラム一覧で、実行可能にしたいプログラム を選択状態にします(複数のプログラムを一度に選択可能です)。

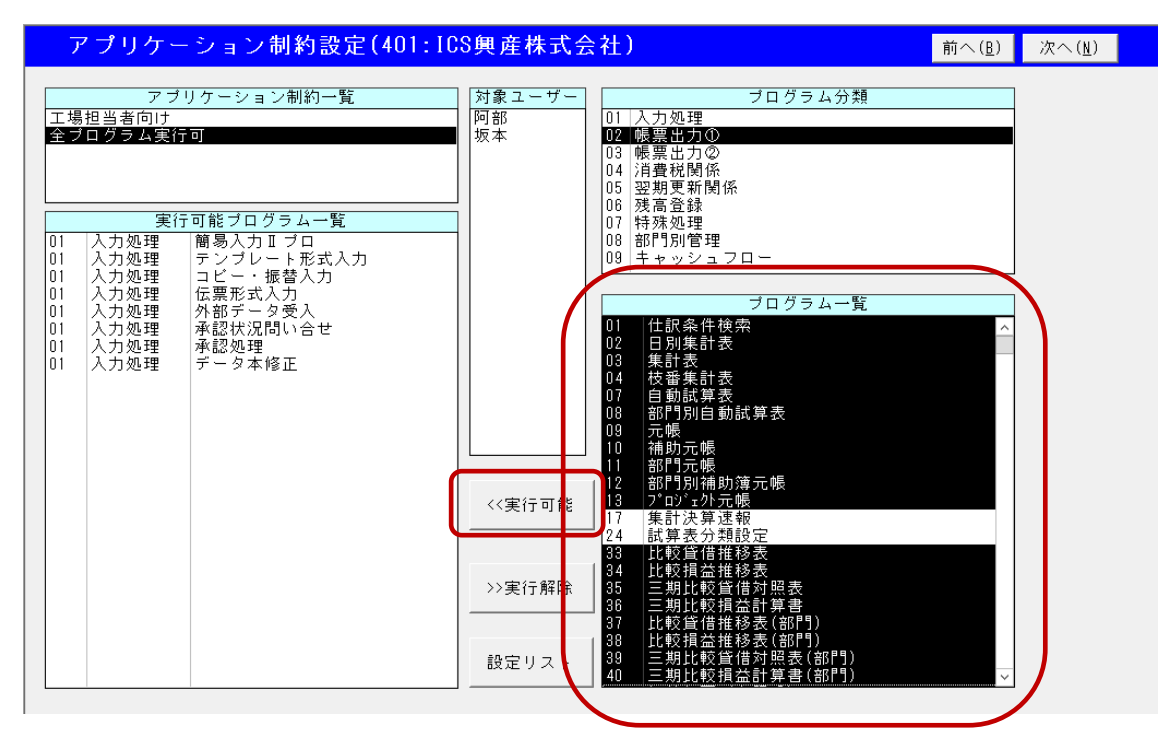

選択後、【<<実行可能】ボタンをクリックすると、アプリケーション制約に追加されます。

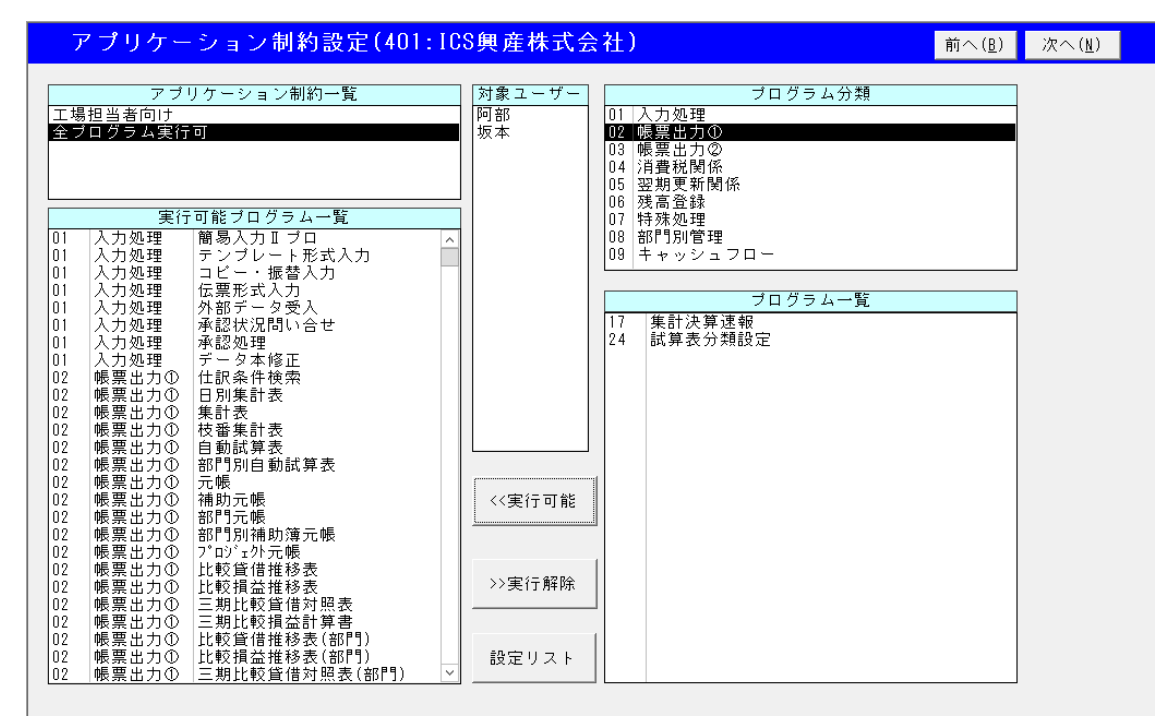

(アプリケーション制約の解除) ※やや動作の重い処理になっています。

アプリケーション制約を選択した後、左下に表示された実行可能プログラム一覧から、解除したいプログラムを 選択します(複数のプログラムを一度に選択可能です)。

| アプリケーション制約設定(401:ICS興産株式会社)                                                                                                    | 前へ( <u>B</u> ) | 次へ(N) |
|----------------------------------------------------------------------------------------------------|----------------|-------|
| アブリケーション制約一覧       ブログラム(第)         主要日のけ       アブリケーション制約一覧         第二日のクラム(第)       阿部         第二日のクラム(第)       原語(カー)         第二日のクラム(第)       原語(カー)         第二日のクラム(第)       原語(カー)         第二日のクラム(第)       原語(アー)         第二日の(第)       原語(アー)         第二日の(第)       アンフレート形式(カー)         11       人力処理         アンフレート形式(カー)       (1)         11       人力処理         アンフレート形式(カー)       (1)         11       人力処理         アンフレート形式(カー)       (1)         11       人力処理         アンフレート形式(カー)       (1)         11       人力処理         アンフレート形式(カー)       (1)         11       人力処理         アンフレート形式(カー)       (1)         11       人力処理         アンフレートを受う人       (1)         11       人力処理         東窓出力(1)       日期(日)         11       人力処理         12       帳票出力(1)         11       人力処理         12       帳票出力(1)         11       人力処理         12       帳票出力(1)         12       帳票出力(1)         12       帳 |                |       |

選択後、【実行解除>>】ボタンをクリックすると、アプリケーション制約から解除されます。

| アブリケーション制約一覧       プログラム実行の         エクログラム実行の       万部         第二日のラム実行の       万部         第二日のラム実行の       万部         第二日のラム実行の       第二日の         第二日のラム実行の       第二日の         第二日のラム       第二日の         第二日の       第二日の         11       入力処理         11       入力処理         11       入力処理         11       入力処理         11       入力処理         11       入力処理         12       水力処理         11       入力処理         12       水力処理         11       入力処理         12       水力処理         12       水力処理         12       水力処理         12       水力処理         12       水力処理         12       水力処理         12       水力処理         12       水力処理         12       水力(指動)         12       水力(指動)         12       株要         12       株要         12       株要         12       株要         12       株要         12       株要         14       伝要 <th>アプリケーション制約設定(401:ICS</th> <th>興産株式会</th> <th>:社)</th> <th>前へ(<u>B</u>)</th> <th>次へ(<u>N</u>)</th> | アプリケーション制約設定(401:ICS                                                                                                    | 興産株式会              | :社)                                                                                                    | 前へ( <u>B</u> ) | 次へ( <u>N</u> ) |
|----------------------------------------------------------------------------------------------------|----------------------------------------------------------------------------------------------------|--------------------|----------------------------------------------------------------------------------------------------|----------------|----------------|
|                                                                                                    | アブリケーション制約一覧         工場担当者向け         全プログラム一覧         「カクラムのワラムのワラム変行可         「カクワラム変行可         「クラム一覧         「クラム一覧         「クラム一覧         「クラムのワラム変行可         「クラム一覧         「クラム一覧         「クラム一覧         「クラム一覧         「クラム一覧         「クラム一覧         「クラム一覧         「クラムのワラムのラムのジョン(クラムの見)         「クラムのジョン(クラム一覧)         「クラムのジョン(クラムの)         「クラムのジョン(クラムのジョン(クラムのジョン)         「クラム(クラムのジョン(クラムのジョン)         「クラムのジョン(クラムのジョン(クラムのジョン)         「クラム(クラムのジョン(クラムのジョン)         「クラム(クラムのジョン(クラムのジョン)         「クリン(クラムのジョン(クラムのジョン)         「クラム(クラムのジョン(クラムのジョン)         「クラム(クラムのジョン(クラムのジョン)         「クラム(クラム(クラム)         「クラム(クラム(クラム)         「クラム(クラム(クラム)         「クラム(クラム(クラム)         「クラム(クラム(クラム)         「クラム(クラム(クラム)         「クラム(クラム(クラム) | 対象ユーザー<br>阿部<br>坂本 | プログラム分類       01     人力処理       12     帳票出力①       03     帳票出力②       04     消費税関係       05     翌期更新関係       06     残高登録       07     特殊処理       08     部門別管理       09     キャッシュフロー       プログラム一覧       102     テンプレート形式入力       104     伝票形式入力 |                |                |

# (設定リスト)

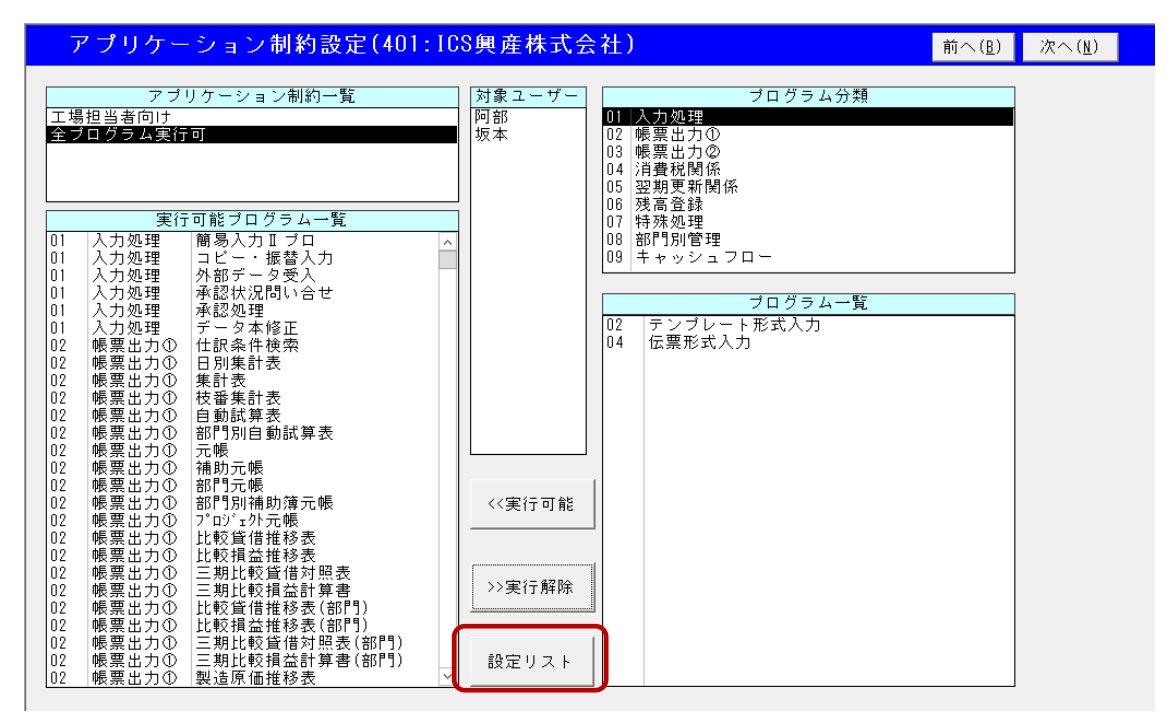

【設定リスト】ボタンをクリックすると、アプリケーション制約設定の内容がリスト出力されます。

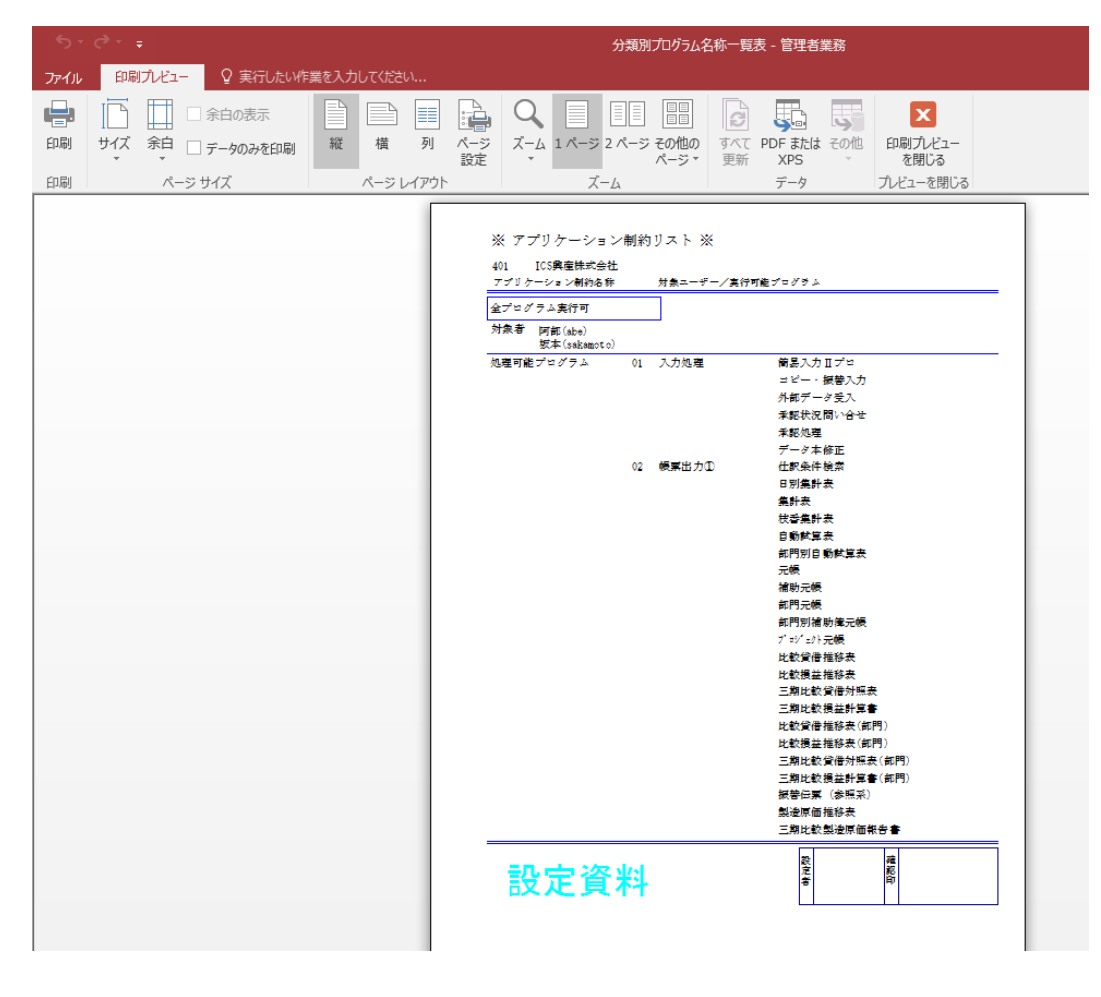

概要

【残高更新】は、勘定科目・枝番の期首残高のテーブルを自動整備します。

こんな時に利用します 会社マスター作成時

この画面の次によく使う機能として

この機能を使う場合は、必ず弊社電話サポートまで、 ご連絡くださいますようお願い致します。 基本的に日常で使うことはありません。 (【残高更新】)

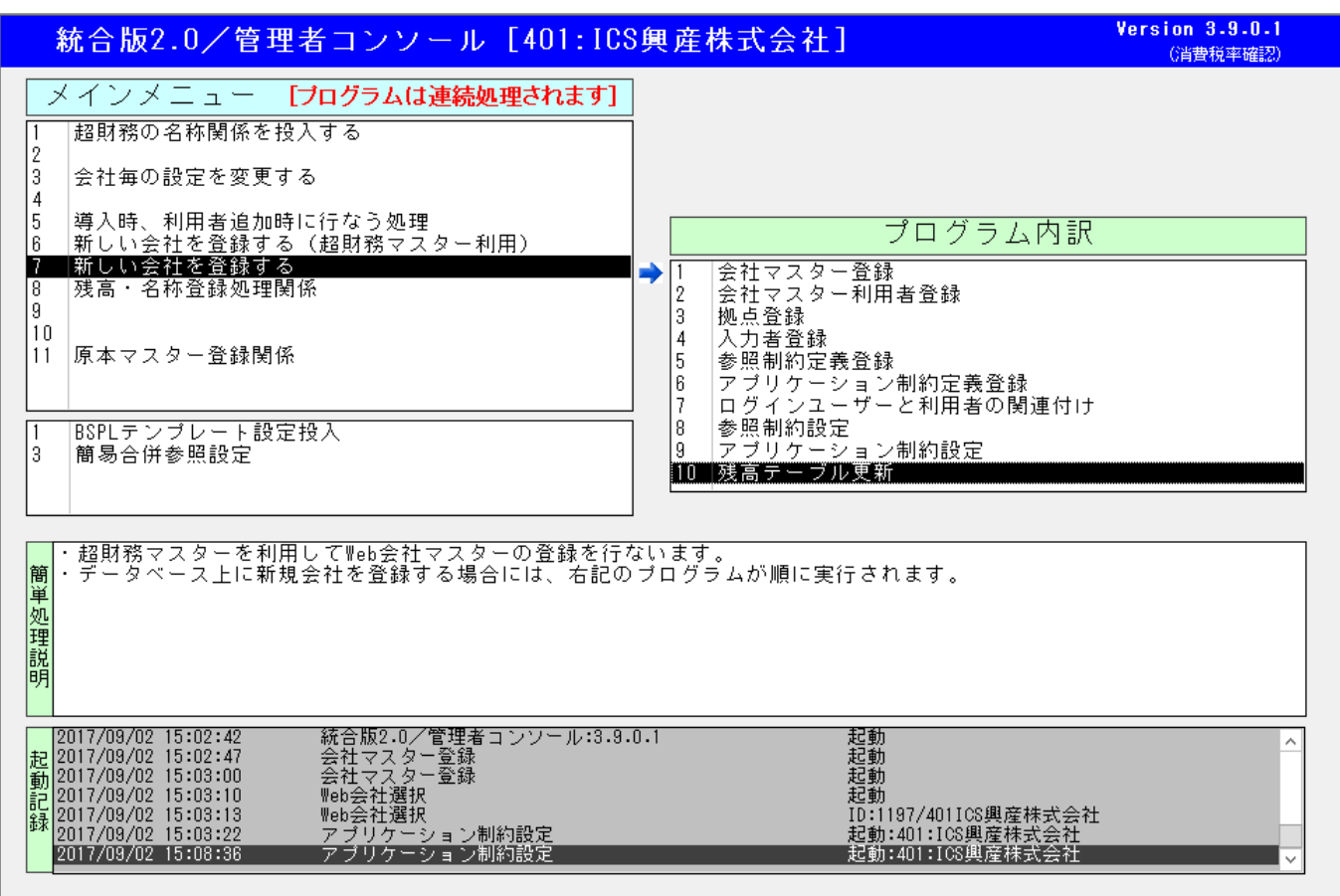

【アプリケーション制約設定】画面の右上、【次へ】ボタンをクリックするか、【10.残高テーブル更新】 をダブルクリックすると起動します。

| 残高テーブル更新 |  |  |
|----------|--|--|
| 更新       |  |  |
|          |  |  |

【更新】ボタンをクリックすると、勘定科目及び枝番の期首残高のテーブルを整備します。 ※やや時間がかかります。

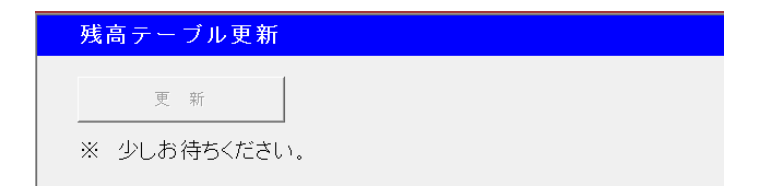

完了すると、【管理者業務】のメニュー画面に戻ります。